# LINUX KERNEL DEVELOPMENT (LKD)

Session 1

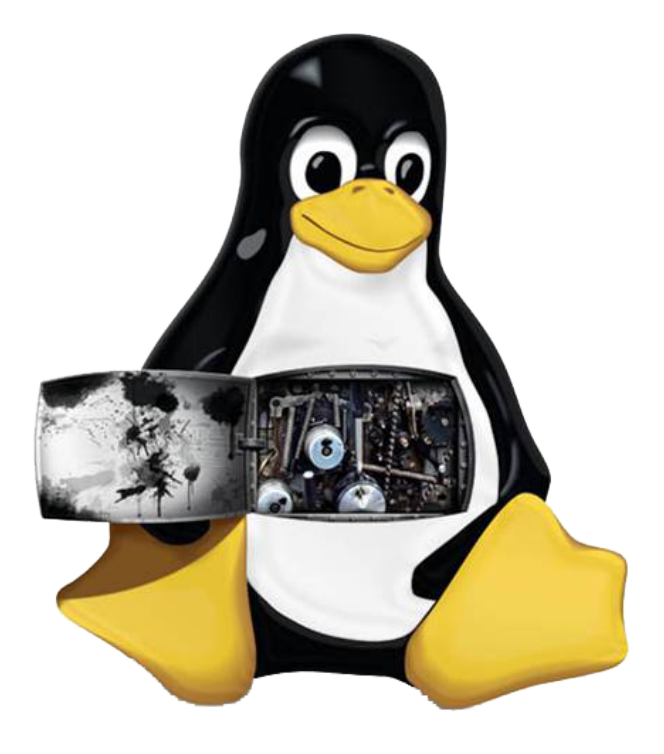

# Loadable Kernel Modules (LKM): Laboratory

Paulo Baltarejo Sousa pbs@isep.ipp.pt 2017

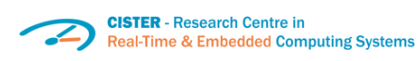

ISCP Instituto Superior de Engenharia do Porto

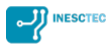

## 1 Introduction

In the Linux Kernel Development (LKD) module, we will use a virtual machine called CISTER. This virtual machine was created using the VirtualBox software running the operating system Linux with distribution Ubuntu 16.04 Linux (Xenial Xerus) and with the kernel version 4.10.0-28-generic. This system is configured with only one user called cister and the password is also cister.

# 2 Get Virtual Machine

Download the virtual machine from http://www.cister.isep.ipp.pt/sum mer2017/w1/CISTER.ova

1. From VirtualBox main menu select File > Import Appliance.

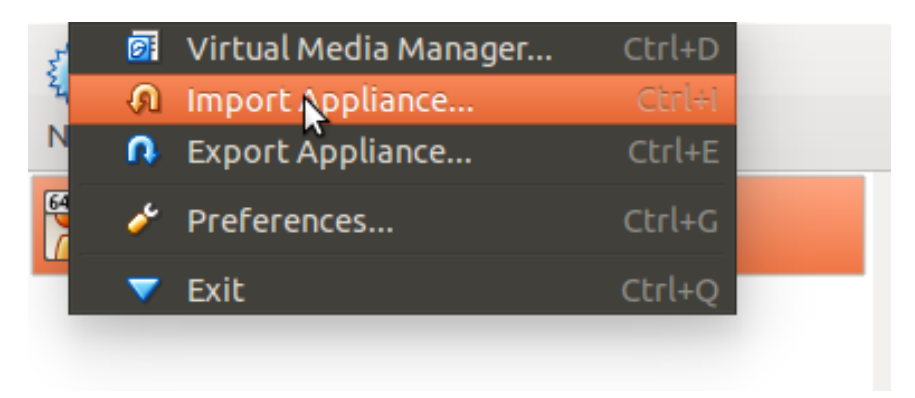

2. Select the CISTER.ova file and click on Next.

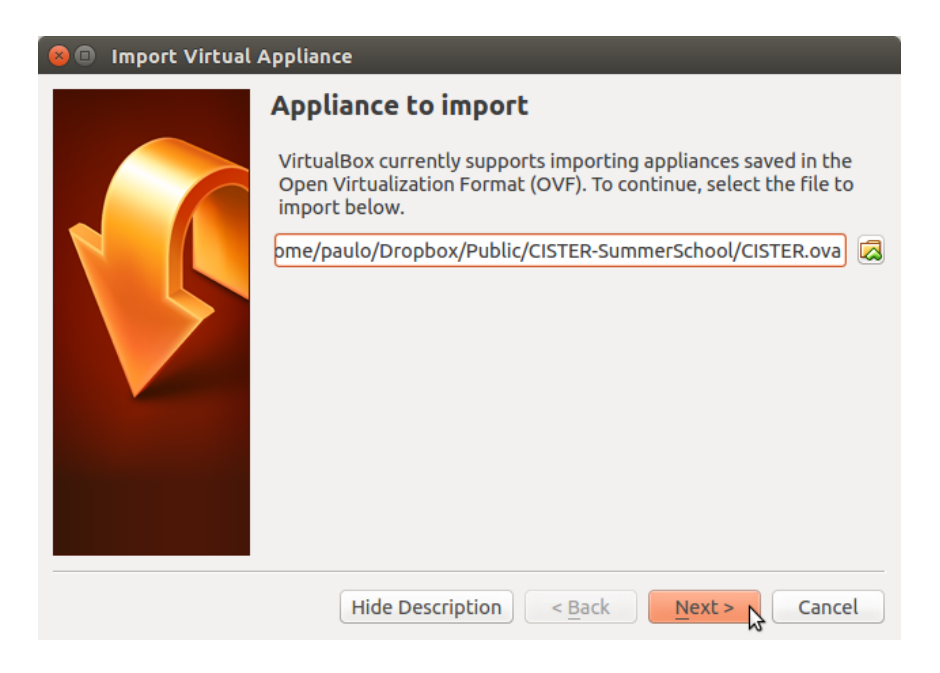

3. Check the Appliance Settings and click on Import.

| 😣 🗉 Import Virtual Appliance |                                                                                                    |                            |  |  |
|------------------------------|----------------------------------------------------------------------------------------------------|----------------------------|--|--|
|                              | Appliance settings                                                                                                    |                            |  |  |
|                              | These are the virtual machines contained in the appliance and the suggested settings of the imported VirtualBox machines. You can change many of the properties shown by double-clicking on the items and disable others using the check boxes below. |                            |  |  |
|                              | Description                                                                                                    | Configuration              |  |  |
|                              | Virtual System 1                                                                                                    | _                          |  |  |
|                              | 😪 Name                                                                                                    | CISTER_1                   |  |  |
|                              | 🗏 Guest OS Type                                                                                                    | 🐕 Ubuntu (64-bit)          |  |  |
|                              | CPU                                                                                                    | 1                          |  |  |
|                              | RAM                                                                                                    | 4096 MB                    |  |  |
|                              | OVD                                                                                                    |                            |  |  |
|                              | USB Controller                                                                                                    |                            |  |  |
|                              | <u>R</u> einitialize the MAC add                                                                                                    | Iress of all network cards |  |  |
|                              | Restore Defaults                                                                                                    | < Back Import Cancel       |  |  |

4. Start the CISTER virtual Machine.

| New Settings State Card |                                                                                                    | 🙆 Details 🗯 Snapshots |
|-------------------------|----------------------------------------------------------------------------------------------------|-----------------------|
| Prevent Of              | 📇 General                                                                                                    | E Preview             |
|                         | Name: CISTER<br>Operating System: Ubuntu (64-bit)                                                                           |                       |
|                         | 3 System                                                                                                    |                       |
|                         | Base Memory - 4094 MB<br>Book Offer: Flogs (CRDW), Isard Dak<br>Accidenstor: V7 #JAMD V, Nested Paging                      | CISTER                |
|                         | B Display                                                                                                    |                       |
|                         | Video Memory: 12 MB<br>Remote Desktop Server: Disabled<br>Video Capture: Disabled                                           |                       |
|                         | Storage                                                                                                    |                       |
|                         | Controller-IDE<br>IDE Secondary Master: [Cx]DVD] Empty<br>Controller SATA<br>SATA Part c:<br>CLSTER.xmdl, Neomal, 16,00 C8) |                       |
|                         | De Audio                                                                                                    |                       |
|                         | Host Driver: PulseAudio<br>Controller: ICH AC97                                                                             |                       |
|                         | P Network                                                                                                    |                       |
|                         | Adapter 1: Intel PRO/1000 MT Desktop (NAT)                                                                                  |                       |
|                         | Ø use                                                                                                    |                       |
|                         | Device Filters: 0 (0 active)                                                                                                |                       |
|                         | Shared folders                                                                                                    |                       |
|                         | Shared Folders: 1                                                                                                    |                       |
|                         | Secretaria                                                                                                    |                       |
|                         | None                                                                                                    |                       |
|                         |                                                                                                    |                       |

5. Type the password: cister

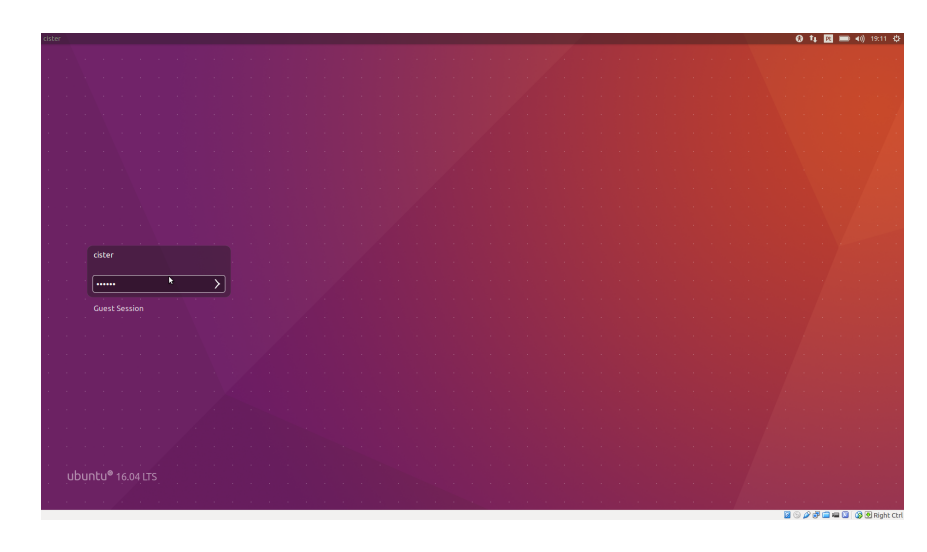

# 3 Tools and packages

In order to install the required tools and packages, open a terminal

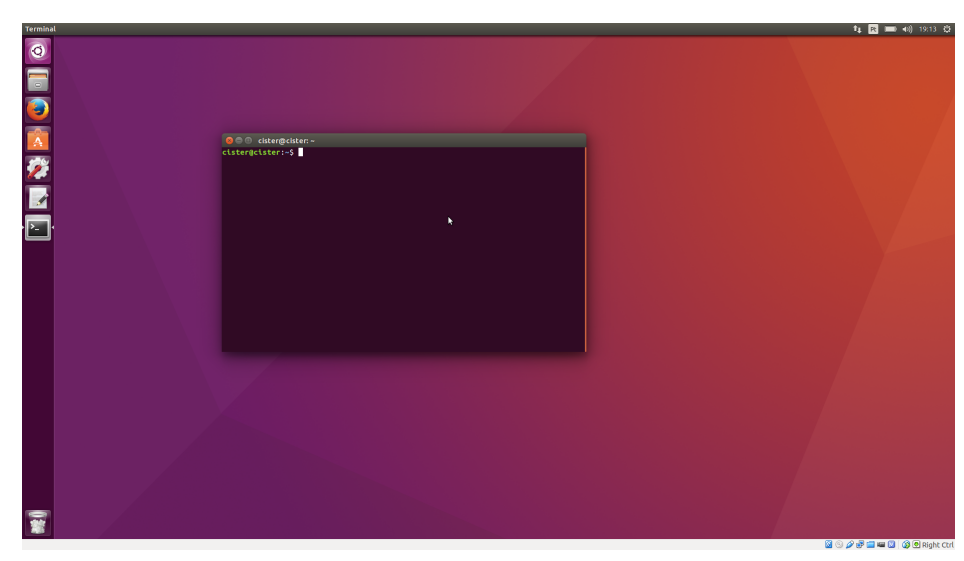

and type the following linux commands:
> sudo apt-get update
> sudo apt-get install build-essential

### 4 Learning examples

Download the learning examples from http://www.cister.isep.ipp.pt/s ummer2017/w1/S01-LKM.tar.gz. In this compressed file you can find several source code modules and a Makefile. Extract it and enjoy!. Feel free to inquiry the Lecturer.

#### 4.1 hello.c

This is the simplest Linux kernel module.

- 2. Insert it into the Linux kernel:
   > sudo insmod ./hello.ko
- 3. Check printk messages:
   > dmesg
- 4. Check list modules:
   > lsmod

- 5. Remove it from the Linux kernel: > sudo rmmod hello
- 6. Check printk messages: > dmesg

#### 4.2 hello2.c

This is a basic module that create a new entry in the **proc** directory. Further, it uses **file\_operations** structure.

- Change Makefile: obj-m:=hello2.o
- 3. Insert it into the Linux kernel:
   > sudo insmod ./hello2.ko
- 4. Change /proc/hello2 permissions:
   > sudo chmod 666 /proc/hello2
- 6. Perform write operation:
   > echo "aa" > /proc/hello2
   > dmesg
- 7. Remove it from the Linux kernel: > sudo rmmod hello2
- 8. Check printk messages:
   > dmesg

#### 4.3 hello3.c

This module allows to read and write messages from/to kernel.

 Change Makefile: obj-m:=hello3.o

- 3. Insert it into the Linux kernel:
   > sudo insmod ./hello3.ko
- 4. Change /proc/hello3 permissions:
   > sudo chmod 666 /proc/hello3
- 5. Perform read operation: > cat /proc/hello3
- 7. Perform read operation: > cat /proc/hello3
- Remove it from the Linux kernel:
   > sudo rmmod hello3
- 9. Check printk messages:
   > dmesg

#### 4.4 ring\_buffer.c

This module implements a First In First Out (FIFO) ring buffer. A ring buffer is a container that uses a single, fixed-size buffer as if it was connected end-to-end.

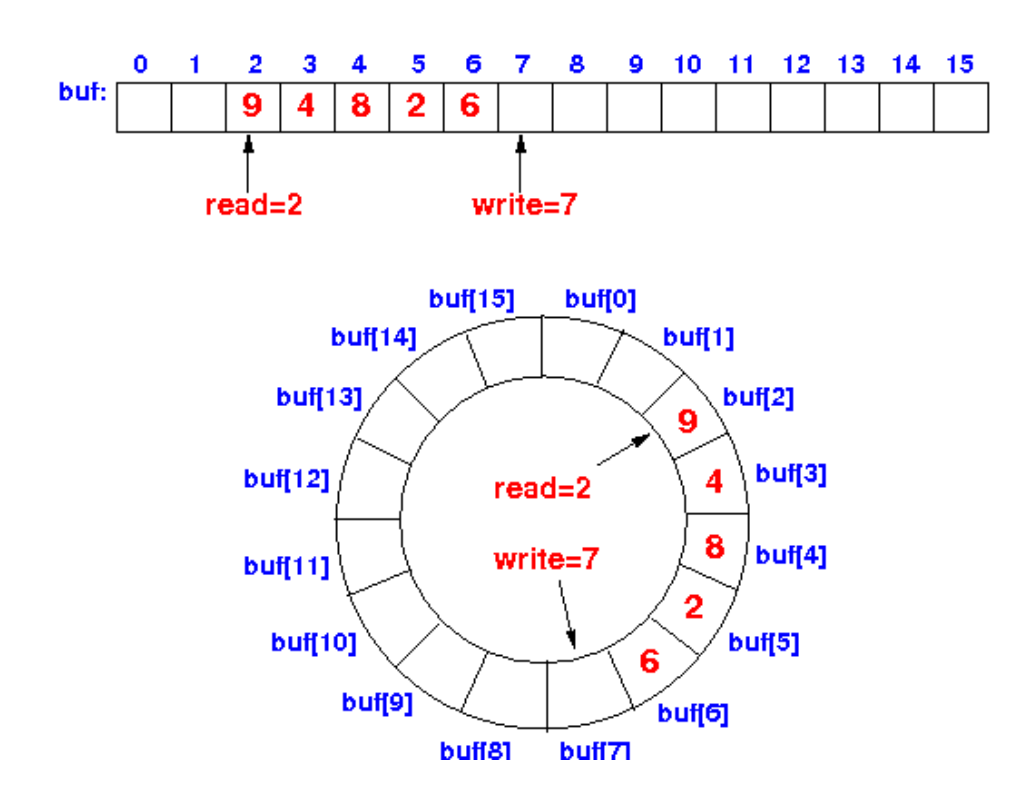

- Change Makefile: obj-m:=ring\_buffer.o
- 3. Insert it into the Linux kernel:
   > sudo insmod ./ring\_buffer.ko
- 4. Change /proc/ring\_buffer permissions:
   > sudo chmod 666 /proc/ring\_buffer
- 5. Test it by performing a set of write and read operations:

```
> echo "1" > /proc/ring_buffer
> echo "2" > /proc/ring_buffer
> echo "3" > /proc/ring_buffer
> echo "4" > /proc/ring_buffer
> ...
> cat /proc/ring_buffer
> cat /proc/ring_buffer
> cat /proc/ring_buffer
```

- > cat /proc/ring\_buffer
- 6. Remove it from the Linux kernel: > sudo rmmod ring\_buffer
- 7. Check printk messages:
   > dmesg

#### 4.5 fifo\_queue.c

This module implements a FIFO queue through a linked list.

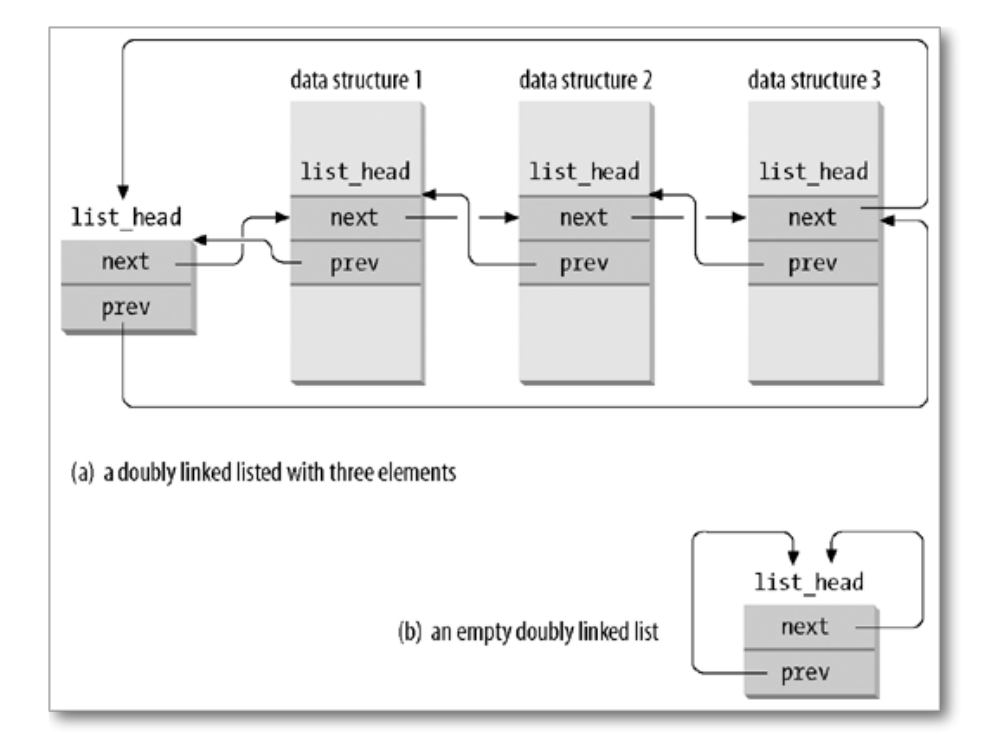

- Change Makefile: obj-m:=fifo\_queue.o
- 3. Insert it into the Linux kernel:
   > sudo insmod ./fifo\_queue.ko

- 4. Change /proc/fifo\_queue permissions:
   > sudo chmod 666 /proc/fifo\_queue
- 5. Test it by performing a set of write and read operations:
  - > echo "1" > /proc/fifo\_queue > echo "2" > /proc/fifo\_queue > echo "3" > /proc/fifo\_queue > echo "4" > /proc/fifo\_queue > ... > cat /proc/fifo\_queue > cat /proc/fifo\_queue > cat /proc/fifo\_queue > cat /proc/fifo\_queue
- 6. Remove it from the Linux kernel:
- > sudo rmmod fifo\_queue
- 7. Check printk messages:
   > dmesg

#### 4.6 sorted\_queue.c

This module implements a sorted queue through a Red-Black Tree.

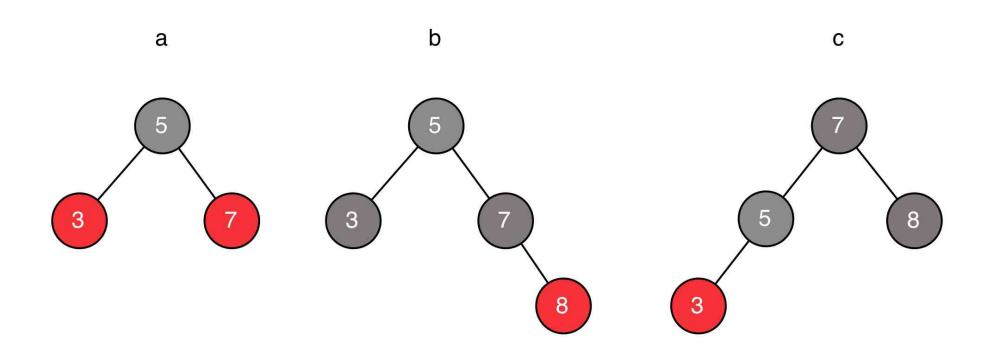

- Change Makefile: obj-m:=sorted\_queue.o

- 3. Insert it into the Linux kernel:
   > sudo insmod ./sorted\_queue.ko
- 4. Change /proc/sorted\_queue permissions:
   > sudo chmod 666 /proc/sorted\_queue
- 5. Test it by performing a set of write and read operations:
  - > echo "1" > /proc/sorted\_queue > echo "4" > /proc/sorted\_queue > echo "3" > /proc/sorted\_queue > echo "2" > /proc/sorted\_queue > ... > cat /proc/sorted\_queue > cat /proc/sorted\_queue > cat /proc/sorted\_queue > cat /proc/sorted\_queue
- 6. Remove it from the Linux kernel: > sudo rmmod sorted\_queue
- 7. Check printk messages: > dmesg

### 5 Assignment

- Write the pseudo-code of all functions of the ring\_buffer.c, fifo\_queue.c and sorted\_queue.c;
- 2. Update the ring\_buffer.c, fifo\_queue.c and sorted\_queue.c in order to support concurrency.